# 對PIM模組上的蜂窩網介面執行預檢查

目錄 簡介 必要條件 需求 <u>採用元件</u> 疑難排解 裝置未連線到5G頻段 確認裝置的蜂窩介面未分配IP地址 確認裝置檢測到SIM <u>確認裝置主動使用所需的SIM</u> <u>驗證是否已更新數據機韌體並填充SIM卡資訊</u> 檢查單選值 有效無線電範圍 <u>確認PS狀態是否已連線</u> <u>檢查配置檔案配置,並且正在使用正確的APN</u> 確認檢測到的網路、MCC和MNC值正確 強制更改以更正MCC和MNC值 <u>檢查可用的PLMN</u> 相關資訊

## 簡介

本文檔介紹在部署PIM模組時如何對其進行預檢查,以及確認為蜂窩介面分配了IP地址。

## 必要條件

需求

思科建議您瞭解以下主題的基本知識:

- 5G蜂窩網路基礎知識
- 思科P-5GS6-GL模組
- Cisco IOS® XE和Cisco IOS® CG

採用元件

本文中的資訊係根據以下軟體和硬體版本:

• 思科C8300,採用Cisco IOS® XE版本17.06.03a,並插入P-5GS6-GL模組。

這適用於在SD-WAN中以控制器模式連線到路由器的P-5GS6-GL模組。

本文中的資訊是根據特定實驗室環境內的裝置所建立。文中使用到的所有裝置皆從已清除(預設))的組態來啟動。如果您的網路運作中,請確保您瞭解任何指令可能造成的影響。

## 疑難排解

## 裝置未連線到5G頻段

1. 確保為運營商啟用所獲取的5G頻段網路計畫。

2. 與運營商確認有關5G裝置所在區域的5G覆蓋區域。

## 確認裝置的蜂窩介面未分配IP地址

#### <#root>

| ISR#sh ip int brief                             |          |
|-------------------------------------------------|----------|
| Interface IP-Address OK? Method Status          | Protocol |
| GigabitEthernet0/0/0 172.16.173.10 YES other up | up       |
| GigabitEthernet0/0/1 unassigned YES unset up    | up       |
| Gi0/0/1.2989 10.10.22.74 YES other up           | up       |
| GigabitEthernet0/0/2 unassigned YES unset down  | down     |
| GigabitEthernet0/0/3 10.244.182.1 YES other up  | up       |
| GigabitEthernet0/0/4 unassigned YES unset down  | down     |
| GigabitEthernet0/0/5 unassigned YES unset down  | down     |
|                                                 |          |

Cellular0/2/0 unassigned YES IPCP up up Cellular0/2/1 unassigned YES IPCP administratively down down

| Sdwan-system-intf | 10.244.182.1   | YES unset | up | up |
|-------------------|----------------|-----------|----|----|
| Loopback65528     | 192.168.1.1    | YES other | up | up |
| NVIO              | unassigned     | YES unset | up | up |
| Tunnel0           | 172.16.173.138 | YES TFTP  | ир | up |
| Tunne12989001     | 10.10.22.74    | YES TFTP  | up | up |

## 確認裝置檢測到SIM

<#root>

ISR#sh controllers cellular 0/X/0 details Cellular Dual SIM details:

SIM 0 is present

SIM 1 is not present

SIM 0 is active SIM

#### <#root>

ISR#sh cellular 0/X/0 security

Active SIM = 0

SIM switchover attempts = 0 Card Holder Verification (CHV1) = Disabled

SIM Status = OK

SIM User Operation Required = None Number of CHV1 Retries remaining = 3

## 確認裝置主動使用所需的SIM

#### <#root>

SIM 0 is active SIM

\*

### 驗證是否已更新數據機韌體並填充SIM卡資訊

如果未填充SIM卡資訊,請確保已插入SIM卡且沒有故障:

## 檢查單選值

如果無線電值超出有效範圍,請確保所有天線均已連線且無故障。

#### 有效無線電範圍

RSSI:「良好」值大於--80 dBm(例如79大於--80)

RSRP:「良好」值大於-105 dBm(例如-104大於-105)

RSRQ:「良好」值大於-12 dBm(例如11大於-12)

SNR:「良好」值大於5 dBm(6大於5)

RSSI = -128 dBm通常表示數據機已關閉或天線未連線。完全沒有無線電訊號。

#### <#root>

\*

Isr#sh cellular 0/2/0 radio

Current RSSI = -65 dBm

Current RSRP = -94 dBm

Current RSRQ = -12 dB

Current SNR = 8.4 dB

\*

### 確認PS狀態是否已連線

如果未連線PS狀態,請確保使用正確的APN並在運營商端進行調配:

#### <#root>

isr#sh cellular 0/2/0 network Current System Time = Sun Jan 6 3:11:7 1980 Current Service Status = No service Current Service = Unknown Current Roaming Status = Home Network Selection Mode = Automatic Network = 420 212 Mobile Country Code (MCC) = 420 Mobile Network Code (MNC) = 4 Packet switch domain(PS) state = Not attached Registration state(EMM) = Searching/Not Registered EMM Sub State = No IMSI Tracking Area Code (TAC) = 0 Cell ID = 0

# 檢查配置檔案配置,並且正在使用正確的APN

```
<#root>
```

```
isr#show cellular 0/x/0 profile
Profile password Encryption level = 7
```

```
Profile 1 = INACTIVE* **
```

Network MTU = Not Available

-----

```
PDP Type = IPv4
```

Access Point Name (APN) = SAMIS.M2M

Authentication = None

```
Profile 2 = INACTIVE
------
PDP Type = IPv4v6
Access Point Name (APN) = ims
Authentication = None
Profile 5 = INACTIVE
```

```
PDP Type = IPv4
Access Point Name (APN) = SAMIS.M2M
Authentication = None
```

```
* - Default profile** - LTE attach profile
```

Configured default profile for active SIM 0 is profile 1.

#### <#root>

isr#sh cellular 0/2/0 network Current System Time = Sun Jan 6 3:11:7 1980 Current Service Status = No service Current Service = Unknown Current Roaming Status = Home Network Selection Mode = Automatic Network = 420 212 Mobile Country Code (MCC) = 420 Mobile Network Code (MNC) = 4 Packet switch domain(PS) state = Not attached Registration state(EMM) = Searching/Not Registered EMM Sub State = No IMSI Tracking Area Code (TAC) = 0 Cell ID = 0 Network MTU = Not Available

## 如果顯示的值不正確,請使用<u>https://www.mcc-mnc.com/</u>確認:

| Show 25 v entries Search: 420 |      |      |                |              |                 |
|-------------------------------|------|------|----------------|--------------|-----------------|
| MOG                           | MNQ) | 190) | Gountry A      | Country Code | Network 0       |
| 230                           | 299  | cz.  | Czech Republic | 420          | Tesco Mobile    |
| 230                           | 299  | 62   | Czech Republic | 420          | TOPelekt        |
| 230                           | 299  | cz.  | Gzech Republic | 420          | TT Quality      |
| 230                           | 299  | 62   | Czech Republic | 420          | Uniphone        |
| 230                           | 09   | 62   | Czech Republic | 420          | Uniphone        |
| 250                           | 03   | cz.  | Czech Republic | 420          | Vodafone        |
| 420                           | 299  | 58   | Saudi Arabia   | 966          | Failed Calls    |
| 420                           | 999  | 5.0  | Saudi Arabia   | 966          | Fix Line        |
| 420                           | 06   | 54   | Saudi Arabia   | 966          | Lebara Mobile   |
| 420                           | 03   | 5.8  | Saudi Arabia   | 966          | Mobiliy         |
| 420                           | 299  | 50   | Saudi Arabia   | 966          | Red Bull MOBILE |
| 420                           | 299  | 58   | Saudi Arabia   | 966          | Salam           |
| 420                           | 01   | 58   | Saudi Arabia   | 966          | STC / Al Jawai  |
| 420                           | 05   | 53   | Saudi Arabia   | 906          | Virgin Mobile   |
| 4.20                          | 04   | 50   | Saudi Arabia   | 966          | Zain            |

Shoules 26 to 40 of 40 entries (titleted from 3 115 total entries).

## 強制更改以更正MCC和MNC值

1. 關閉手機網路介面:

conf t
int cellular 0/X/0
shut

#### 2.執行PLMN搜尋,這會強制數據機搜尋區域中的可用網路:

cellular 0/X/0 lte plmn search //This command is entered in PRIV mode, no config mode.

3.完成PLMN搜尋後,請參閱具有以下內容的可用網路:

show cellular 0/X/0 network

4.選擇所需網路,其方式為:

cellular 0/X/0 lte plmn select manual MCC MNC INDX RAT //Enter the desired MCC,MNC,INDX and RAT from

#### 5.要強制選擇所需的網路:

cellular 0/X/0 lte plmn select force MCC MNC INDX RAT //Enter the desired MCC,MNC,INDX and RAT from

#### 檢查可用的PLMN

#### <#root>

| isr#sh cellular 0/2/0 network                 |  |  |  |  |
|-----------------------------------------------|--|--|--|--|
| Current System Time = Tue Jan 8 23:43:48 1980 |  |  |  |  |
| Current Service Status = No service           |  |  |  |  |
| Current Service = Unknown                     |  |  |  |  |
| Current Roaming Status = Roaming              |  |  |  |  |
| Network Selection Mode = Automatic            |  |  |  |  |
| Network = Zain KSA                            |  |  |  |  |
| Mobile Country Code (MCC) = 420               |  |  |  |  |
| Mobile Network Code (MNC) = 4                 |  |  |  |  |
| Packet switch domain(PS) state = Not attached |  |  |  |  |
| Registration state(EMM) = Not registered      |  |  |  |  |
| EMM Sub State = Attach needed                 |  |  |  |  |
| Tracking Area Code (TAC) = 0                  |  |  |  |  |
| Cell ID = 0                                   |  |  |  |  |
|                                               |  |  |  |  |

Available PLMNs at = 11:31:30 AST Thu Nov 21 2024

| Idx | MCC | MNC | RAT | Desc     |
|-----|-----|-----|-----|----------|
| 1   | 420 | 1   | lte | stc      |
| 2   | 420 | 3   | lte | Mobily   |
| 3   | 420 | 4   | lte | Zain KSA |

# 相關資訊

- <u>硬體安裝指南</u>
- PIM軟體配置指南
- <u>數據機韌體升級指南(CG和PIM)</u>

### 關於此翻譯

思科已使用電腦和人工技術翻譯本文件,讓全世界的使用者能夠以自己的語言理解支援內容。請注 意,即使是最佳機器翻譯,也不如專業譯者翻譯的內容準確。Cisco Systems, Inc. 對這些翻譯的準 確度概不負責,並建議一律查看原始英文文件(提供連結)。